## Promítání do učebny M1

- 0. Půjčte si klíče od skříní s technikou na vrátnici.
- 1. Odemkněte skříňku s ovládacím panelem prezentačního systému a skříňku s mikrofony, počítačem a přípojným místem pro notebook.
- 2. Zapněte ovládací panel.
- 3. Zapněte stolní počítač nebo připojte vlastní notebook pomocí HDMI nebo VGA a JACK.
- 4. Na ovládacím panelu zvolte režim **Prezentace z** ...
- 5. Pokud potřebujete, připojte notebook k internetu.
- 6. Nastavte hlasitost zvuku posluchárny.
- 7. Po ukončení přednášky:
  - a) Vraťte vypnuté mikrofony do nabíječky.
  - b) Vypněte prezentační systém a počítač.
  - c) Skříňky zamkněte.
  - d) Klíče vraťte na vrátnici.

Podrobněji – níže:

- 0. Půjčte si klíče od skříní s technikou na vrátnici.
- 1. Odemkněte skříňku s ovládacím panelem prezentačního systému a skříňku s mikrofony, počítačem a přípojným místem pro notebook.

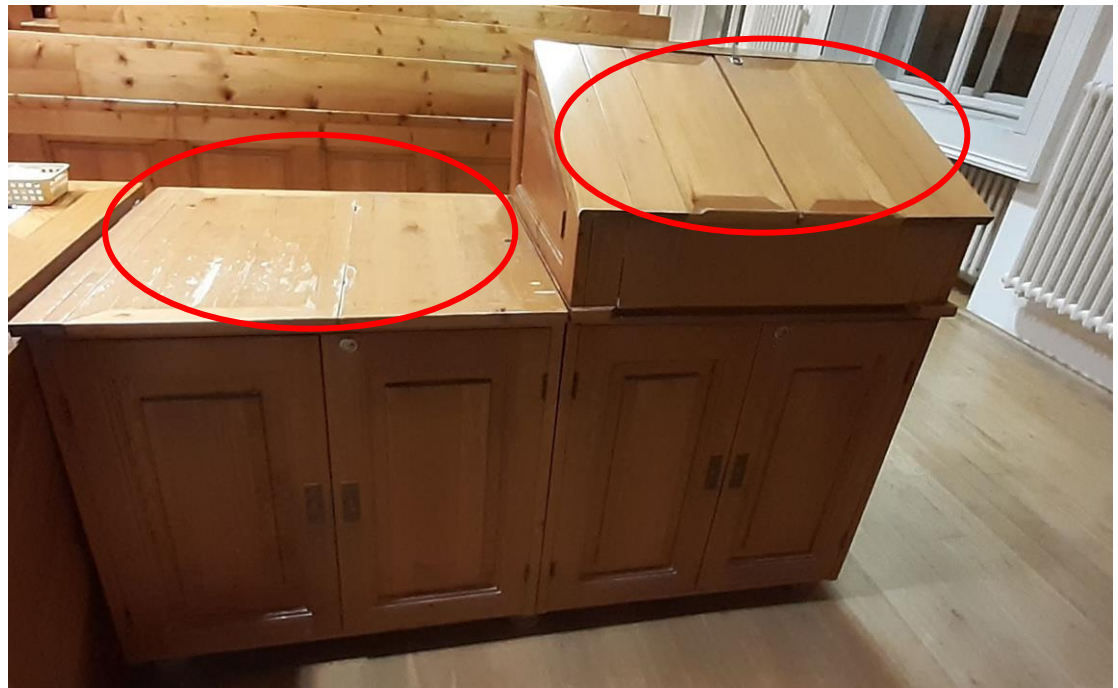

# 2. Zapněte prezentační systém.

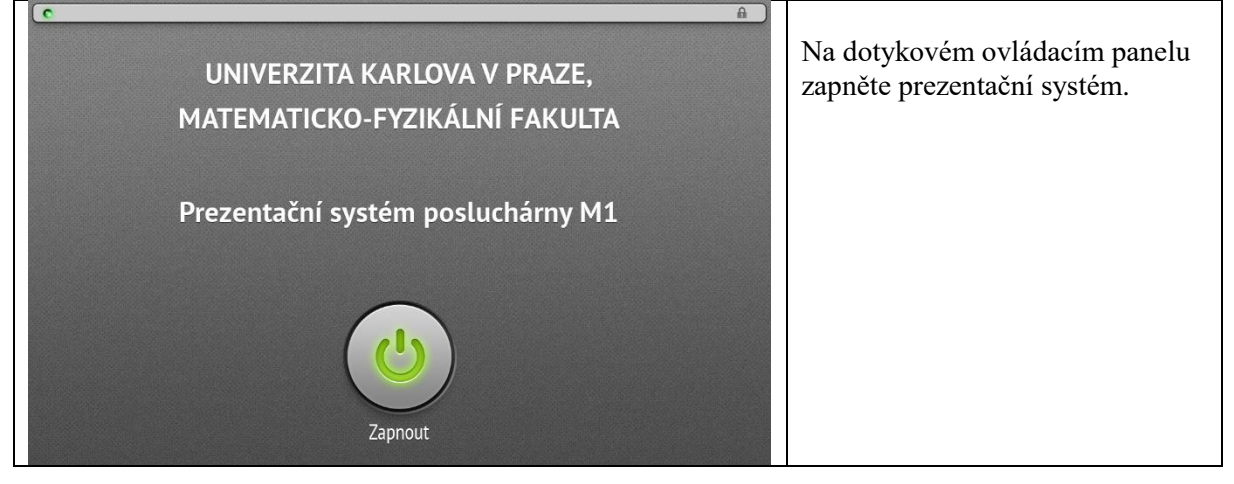

3. Zapněte stolní počítač nebo připojte vlastní notebook pomocí HDMI nebo VGA a JACK.

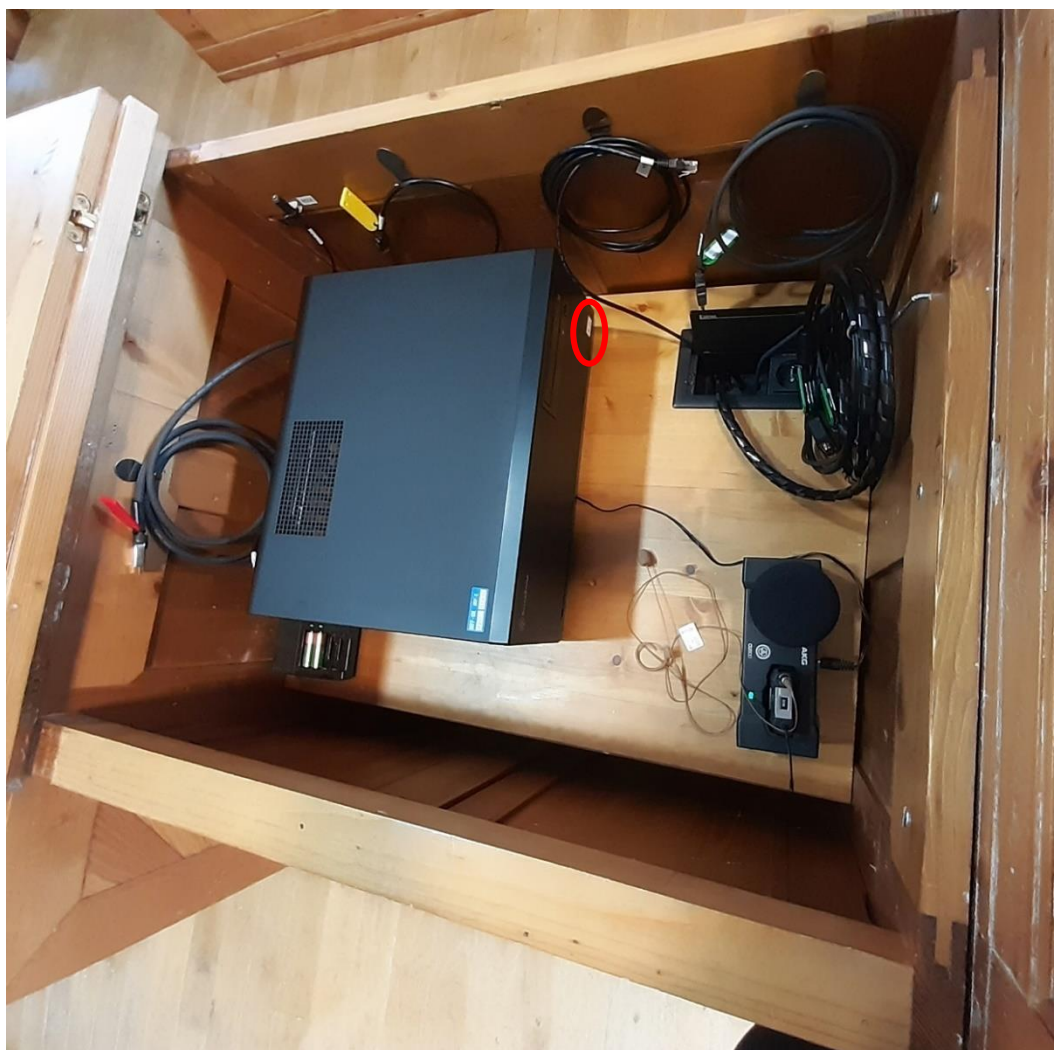

Připojte notebook pomocí HDMI nebo VGA a JACK vycházejících z přípojného místa na katedře a nastavte, kam chcete promítat.

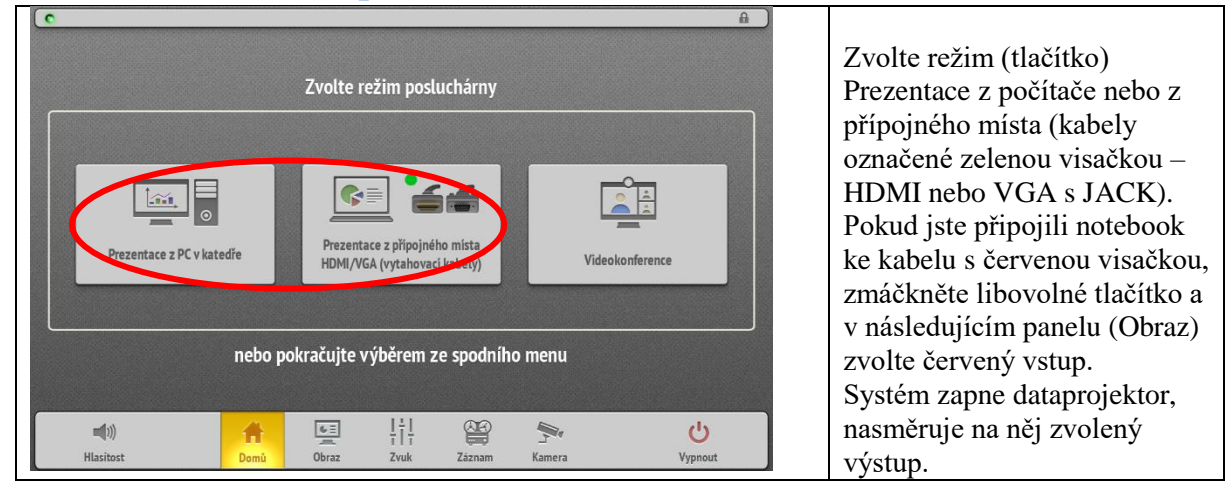

#### 4. Na ovládacím panelu zvolte režim Prezentace z ...

| Projekce    |                |          | (°          | )brazovka — |               |          |
|-------------|----------------|----------|-------------|-------------|---------------|----------|
| 0           | Bez obrazu     | ٢        |             | Zadni       |               |          |
|             | Zdroj obrazu — |          |             |             | –Zdroj obrazu |          |
| PC          | HDMI           | HDMI/VGA |             | PC          | HDMI          | HDMI/VGA |
|             |                | HDMI     |             | Záznam      |               | HDMI     |
| <b></b> 10) | A.             | CE       |             | 80          | <b>.</b>      | (1)      |
| Hlasitost   | ∎ ∎<br>Domů    | Obraz    | III<br>Zvuk | Záznam      | Kamera        | Vypnout  |

V záložce Obraz vyberte, kam chcete promítat a z jakého zdroje (jednotlivé vstupy jsou označené barevnými visačkami, když jde o kabely ve skříni s mikrofony, a modrým obdélníčkem v případě HDMI zdířky na katedře dále lze zvolit jako zdroj obraz ze stolního počítače nebo si na obrazovku můžete promítnout i výstup ze Streameru - viz Streamování). Pokud budete promítat na zeď (oddíl Projekce), můžete dočasně vypnout promítání tlačítkem Bez obrazu, druhým stisknutím projekci obnovíte.

### 5. Pokud potřebujete, připojte notebook k internetu.

Pokud máte registrovaný notebook do karlovské sítě, můžete použít kabel vycházející zpod katedry, jinak využijte WIFI Eduroam.

#### 6. Nastavte hlasitost zvuku do posluchárny.

# 6.1. Nastavení zvuků spojených s obrazem promítaným dataprojektorem

Na panelu zvolte tlačítko Zvuk a nastavte hlasitost zvuků doprovázející obraz promítaný dataprojektorem nově označený "Linky".

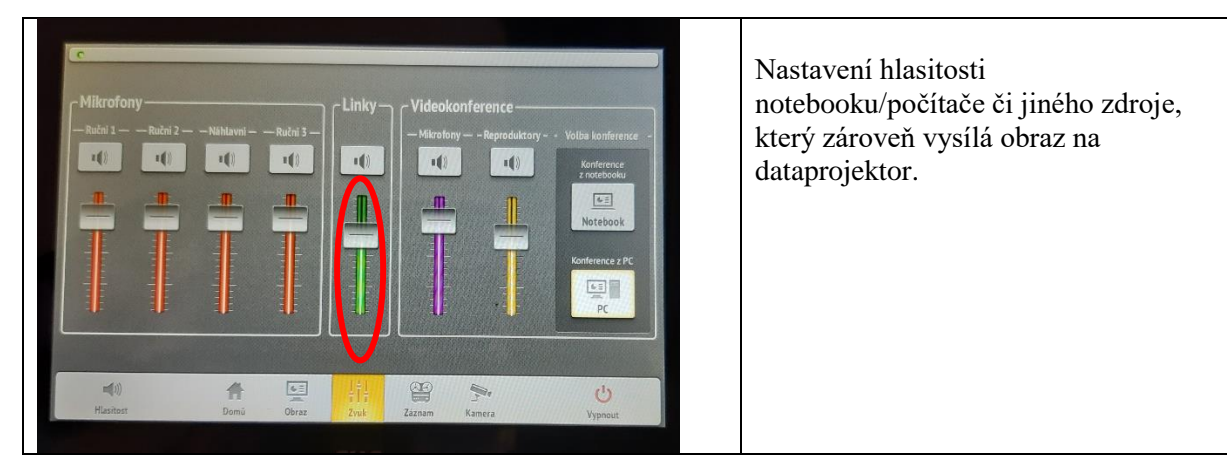

## 6.2. Použití mikrofonu

Z nabíječky ve skříni si vyberte náhlavní nebo ruční mikrofon (nebo i současně oba mikrofony). Mikrofony zapněte delším stiskem (2 až 3 sekundy) tlačítka na mikrofonu (u vysílače náhlavního mikrofonu je tlačítko shora na vysílači). Krátký stisk tlačítka (do cca 1 s) přepíná mezi stavem "MUTE" – ztišení mikrofonu – LED svítí červeně a stavem, kdy můžete mluvit – LED svítí zeleně. Nastavte hlasitost na panelu pod tlačítkem Zvuk.

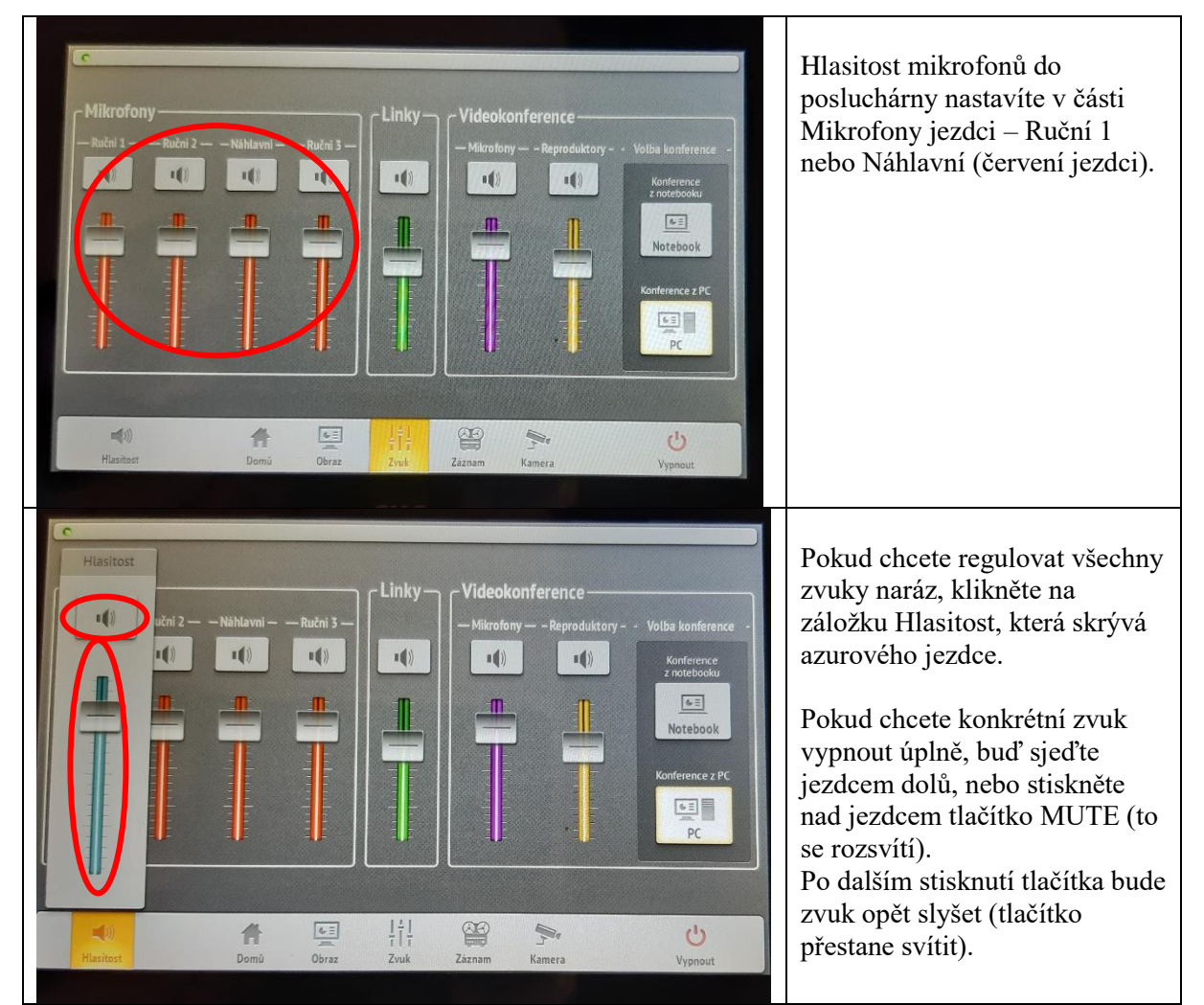

Po použití mikrofony vypněte delším stiskem tlačítka a umístěte je zpět do nabíječky. Červené světlo na nabíječce znamená nabíjení, zelené nabito. Pokud bliká červené světlo, mikrofon vyzvedněte a znovu zasuňte do nabíječky.

- 7. Po ukončení přednášky:
  - a) Vraťte vypnuté mikrofony do nabíječky.
  - b) Vypněte počítač.
  - c) Pomocí dotykového panelu vypněte prezentační systém.
  - d) Skříňky zamkněte a klíče vrať te na vrátnici.

V případě problémů se obraťte na Václavu Kopeckou 95155 1372, <u>kopecka@karlov.mff.cuni.cz</u>, případně Petera Žilavého 602 822 831 (jen mobil).